# L'EXTRANET AU SERVICE DES PARTENAIRES

## Téléprocédure Esat [Changement d'activité]

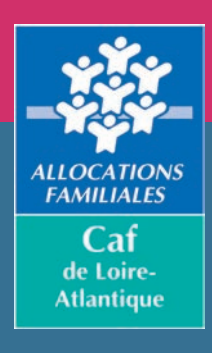

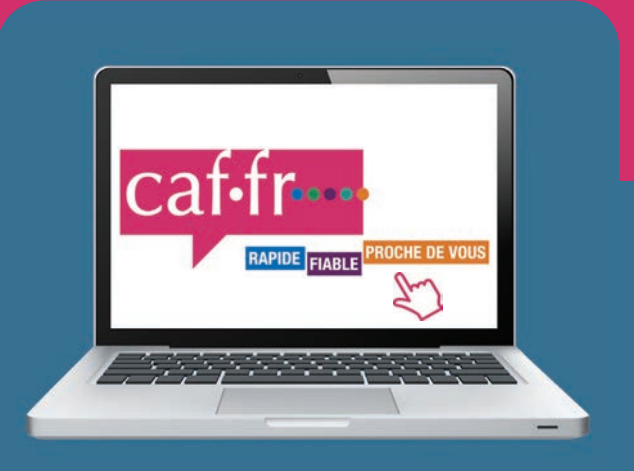

# LA TÉLÉDÉCLARATION EN QUELQUES CLICS

Vous êtes un établissement de service et d'aide par le travail (Esat), vous devez déclarer les changements d'activité de vos salariés bénéficiaires de l'allocation adulte handicapé (Aah).

Afin d'améliorer le délai de traitement et de fiabiliser les informations sur les changements de taux d'activité, une téléprocédure est mise à disposition des Esat, via le portail partenaires extranet.

**Le volet « Changement d'activité »** vise à recueillir les changements d'activité (augmentation, diminution, départ) des personnes employées par l'Esat, bénéficiaires d'Aah.

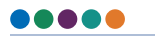

Accessible toute l'année.

| SOMMAIRE ——                                                                   |      |
|-------------------------------------------------------------------------------|------|
| ACCÈS<br>A LA TÉLÉPROCEDURE                                                   |      |
| LANCEMENT<br>DE LA TÉLÉPROCEDURE                                              | 25   |
| Écran « Conditions d'accès »<br>pour la période décembre-janvier-février      | 25   |
| Écran « Conditions d'accès »<br>pour la période mars-novembre                 | A-3) |
| Saisie du numéro allocataire                                                  |      |
| Saisie des informations<br>liées à la variation d'activité                    |      |
| Saisie des informations<br>liées à la réduction d'activité                    | 20   |
| Saisie des informations<br>liées à l'augmentation d'activité                  |      |
| Saisie des informations liées au départ<br>du travailleur handicapé de l'Esat | £7)  |
| Écran récapitulatif                                                           | £ 8) |
| Exemples de restitution<br>du document au format pdf                          | 20   |
| CONTACT                                                                       | 200  |
|                                                                               |      |

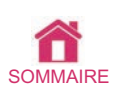

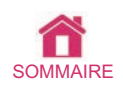

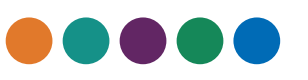

### ACCÈS A LA TÉLÉPROCEDURE

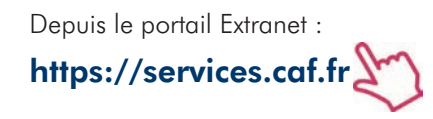

page d'accueil du portail à l'aide d'un seule Caf : identifiant et d'un mot de passe attribués 🛛 🗧 accès direct à la téléprocédure. par le système d'habilitations Habtiers.

L'utilisateur de l'Esat s'authentifie sur la Si l'Esat emploie des allocataires d'une

Si l'Esat emploie des allocataires de plusieurs Caf :

• un écran lui permet de choisir la Caf pour laquelle il veut télédéclarer.

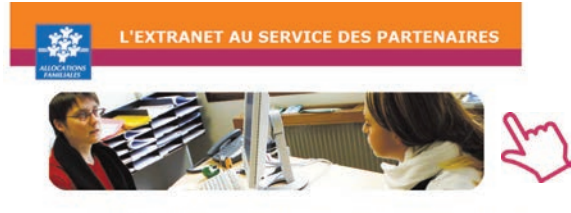

Ce sanice professionnel est réservé aux seules personnes habilitées. Si vous n'êtes pas l'une d'entre elles, l'accès et le ministen dans ce site pourrait des poursains au tère de la Loi nº 88-19 du 3 Janvier 1988 (det loi Godifain), de même que les textituites our l'auteré au dertraire sen fondômment.

En accédant à ce service, vous vous engagez à limiter l'ublisation des informations auxquelles vous avez accès aux missions et finalités définies dans la convention signée entre la Caf et votre organisme.

Votre hivarihis vota a comunicad des dots anole qui veus sea personalimental affectés, et cui or del notifica estonomia de habitationa de la cui. de los de parates la confectadad de donnes, et d'obre totale intrusion, veus est devez jamais comuniquer el partager votre Medifiant et votre med e passe. En cas de non-respect, votre responsabilité parsonnelle pours dare recherches el la convention diformode.

| Identifiant          | Pourquoi changer son mot de passe ?                                                 |
|----------------------|-------------------------------------------------------------------------------------|
| Mot de passe         | Pour des raisons de sécurité, pensez à<br>changer régulièrement votre mot de passe. |
| ot de passe cublié ? | Mettre à jour votre mot de passe                                                    |
| Valider              |                                                                                     |

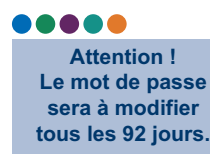

### LANCEMENT **DE LA TÉLÉPROCEDURE**

|                                                                           | 1                                                   |
|---------------------------------------------------------------------------|-----------------------------------------------------|
| Conditions d'accès                                                        |                                                     |
| La valeur juridique de cette télédéclaration                              |                                                     |
| Elle est la même qu'une déclaration papier. La saisie e                   | st authentifiée avec vos codes d'accès              |
| personnels. En remplissant cette déclaration, il n'est p                  | as nécessaire de renseigner et envoyer le           |
| formulaire papier.                                                        |                                                     |
| La télédéclaration vous engage                                            |                                                     |
| C'est une déclaration sur l'honneur. La loi punit quicons                 | que se rend coupable de fraudes ou de fausses       |
| déclarations (Articles L.114-13 et L835-5 du Code de la                   | s Sécurité sociale : Article 441-1 du Code          |
| pénal). La Cal vérifie l'exactitude des déclarations                      |                                                     |
| Vos droits d'accés aux données personnelles                               |                                                     |
| La loi nº 78-17 du 6 ianvier 1978 modifiée relative à l'inf               | ormatique aux fichiers et aux libertés              |
| s'applique aux réponses faites sur ce service. Elle gara                  | antit un droit d'accès et de rectification pour les |
| données yous concernant auprès de l'organisme qui a                       | traité votre déclaration                            |
| Ca sanica sa comosa da deux volats                                        |                                                     |
| La sectione de compose de seux roreis                                     |                                                     |
| <ul> <li>Le premier volet « Genincat d'emploi » vise à recueil</li> </ul> | in les elements de remunerations garanties des      |
| personnes, beneticiaires d 20-01, travailant dans votre e                 | tablissement. Les elements sont necessaires         |
| au renouvellement des droits des allocataires au renja                    | nvier de chaque année, il s'agit de teledeclarer    |
| les elements suivant pour le mois de novembre :                           |                                                     |
| - Le montant net de la remuneration garantie,                             |                                                     |
| Le montant net de raide au poste,                                         |                                                     |
| · ce pourcemage de salare direct.                                         |                                                     |
| <ul> <li>Le second volet « Changement d'activite » vise a rec</li> </ul>  | ueillir les evolutions d'activité des personnes     |
| beneficiaires d'Aan, travaillant dans votre etablissemen                  | t. Il s'agit de teledeclarer :                      |
| <ul> <li>Les vanations du taux d'activite,</li> </ul>                     |                                                     |
| - Les nouveaux elements de la remuneration garantie.                      |                                                     |
| Les departs deminis de l'Esat (radiation des enectrs)                     | ou les signalements des conges parentaux            |
| d'education (temps piein ou temps partiel) ainsi que les                  | conges de presence parentaie                        |
| Remarque : les entrees en Csat doivent etre declarees                     | par courner a la Car                                |
|                                                                           |                                                     |
|                                                                           |                                                     |
|                                                                           |                                                     |
|                                                                           |                                                     |
| Certificat d'emploi Chan                                                  | gement d'activité                                   |
|                                                                           |                                                     |
|                                                                           |                                                     |
|                                                                           |                                                     |
| Conditions d'accès                                                        |                                                     |
| La valeur juridique de cette télédéclaration                              |                                                     |
| Elle est la même qu'une déclaration papier. La saisie e                   | st authentifiér avec vos codes d'accès              |
| personnels. En remplissant cette déclaration, il n'est p                  | as nécessaire de renseigner et envoyer le           |
| formulaire papier.                                                        |                                                     |
| La télédéclaration vous engage                                            |                                                     |
| C'est une déclaration sur l'honneur. La loi punit quicone                 | ue se rend coupable de fraudes ou de fausses        |
| déclarations (Articles L.114-13 et L835-5 du Code de la                   | Sécurité sociale ; Article 441-1 du Code            |
| pénal). La Caf vérifie l'exactitude des déclarations                      | /                                                   |
|                                                                           |                                                     |

Vos droits d'accès aux données personnelles La loi nº 78-17 du 6 janvier 1978 modifiée relative à l'informatique, aux fichiers et aux libertés s'applique aux réponses faites sur ce service. Elle garantit un droit d'accès et de rectificati ur les ées vous concernant auprès de l'organisme qui a traité votre déclaration

Continuer Quitter

Écran « Conditions d'accès » pour la période décembre-janvier-février

- 👅 Information sur la valeur juridique de la démarche.
- Accès au guide utilisateur.
- Sélectionner « Changement d'activité ».

#### Écran « Conditions d'accès » pour la période mars-novembre

- 🔎 Information sur la valeur juridique de la démarche.
- Accès au guide utilisateur.
- Seul le « Changement d'activité » est accessible par le bouton « Continuer ».

#### Saisie du numéro allocataire

Cet écran permet à l'Esat de saisir le numéro de l'allocataire concerné par la téléprocédure.

| La Caf concernée                |                                              |
|---------------------------------|----------------------------------------------|
| CAISSE D'ALLOCATIONS FA         | MILIALES CNEDI 14 DU DEPARTEMENT DU CALVADOS |
| Votre établissement             |                                              |
| CENTRE D ACCUEUIL               |                                              |
| 10 R BEL AIR                    |                                              |
| 45000 ORLEANS                   |                                              |
| Indiquez le n° d'allocataire du | travailleur handicapé concerné : 5104030     |
|                                 | Valider                                      |

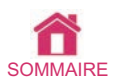

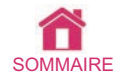

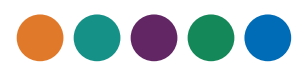

#### Saisie des informations liées à la variation d'activité

| Votre établissement              |       |                         |
|----------------------------------|-------|-------------------------|
| CENTRE D ACCUEUIL DES REFUGIES   |       |                         |
| 10 R BEL AIR                     |       |                         |
| 45000 ORLEANS                    |       |                         |
|                                  |       |                         |
| L'allocataire                    |       |                         |
| MR POUPENEY FABRICE              |       |                         |
| Né(e) le 15/10/1987              |       |                         |
| La personne désignée ci-dessus : |       |                         |
| A réduit son activité ?          | O Oui | Non                     |
| A augmenté son activité ?        | O Oui | Non                     |
| A quitté votre établissement ?   | O Oui | <ul> <li>Non</li> </ul> |
| L'allocataire                    |       |                         |
| MME POUPENEY LAURENCE            |       |                         |
| Né(e) le 15/10/1998              |       |                         |
| La personne désignée ci-dessus : |       |                         |
| A réduit son activité ?          | O Oui | Non                     |
| A augmenté son activité ?        | O Oui | <ul> <li>Non</li> </ul> |
| A quitté votre établissement ?   | O Oui | Non                     |

Valider Quitter

 Dans cet exemple, Monsieur et Madame sont salariés du même Esat.

| CAISSE D'ALLOCATIONS FAMILIALES CNEDI 1                                                | 4 DU DEPARTEMENT DU CALVAD          |
|----------------------------------------------------------------------------------------|-------------------------------------|
| Votre établissement                                                                    |                                     |
| CENTRE D ACCUEUIL DES REFUGIES                                                         |                                     |
| R                                                                                      |                                     |
| 45000 ORLEANS                                                                          |                                     |
| L'allocataire                                                                          |                                     |
| MME MARIE                                                                              |                                     |
| Né(e) le 01/01/1980                                                                    |                                     |
| Votre déclaration                                                                      |                                     |
| Indiquez en pourcentage d'un équivalent temps p                                        | lein :                              |
| Le taux d'activité antérieur à l'augmentation                                          | 50 %                                |
| Le taux d'activité à compter de l'augmentation                                         | 75 %                                |
| La date de cette modification                                                          | 01/01/2014 🚈                        |
| - le taux à compter de l'augmentation : 100 %<br>Indiquez pour le mois du changement : |                                     |
| uno rémunération carantio notto do (*)                                                 | 692 6                               |
| une aide au noste nette de (*)                                                         |                                     |
| un calaire direct (en pourcentage du Smic) de                                          | 52.09 %                             |
| (*) Ne pas déduire la part imposable de la mutue                                       | lle obligatoire des montants saisis |
|                                                                                        |                                     |
|                                                                                        |                                     |
|                                                                                        |                                     |

Saisie des informations liées à l'augmentation d'activité

Cet écran permet de saisir les informations liées à l'augmentation d'activité.

Les 3 composantes de la nouvelle garantie de ressources permettront un recalcul du droit :

- 🔎 rémunération garantie,
- 🔎 aide au poste, 🛛
- 🗢 pourcentage du salaire direct.
- (2 des 3 composantes doivent être complétées).

Des messages d'erreur s'affichent en rouge en bas de l'écran en cas d'incohérence de saisie (taux d'activité inférieur à 0 ou supérieur à 100 %, trop ou pas assez d'informations : ne saisir que 2 des 3 derniers champs listés ci-dessus...)

#### Saisie des informations liées à la réduction d'activité

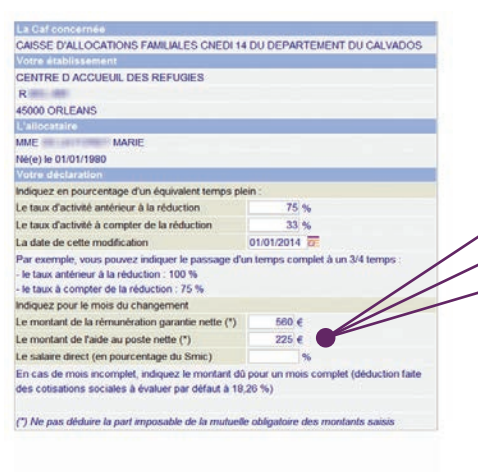

Valider Quitter

Cet écran permet de saisir les informations liées à la réduction d'activité.

Les 3 composantes de la nouvelle garantie de ressources permettront un recalcul du droit :

- 🗩 rémunération garantie,
- 🔎 aide au poste,
- pourcentage du salaire direct.
- (2 des 3 composantes doivent être complétées).

Des messages d'erreur s'affichent en rouge en bas de l'écran en cas d'incohérence de saisie (taux d'activité inférieur à 0 ou supérieur à 100 %, trop ou pas assez d'informations : ne saisir que 2 des 3 derniers champs listés ci-dessus...)

#### Saisie des informations liées au départ du travailleur handicapé de l'Esat

| CAISSE D'ALLOCATIONS FAMILIALES                          | CNEDI 14 DU DEPARTEMENT DU CALVADOS                                                                                                    |
|----------------------------------------------------------|----------------------------------------------------------------------------------------------------|
| Votre établissement                                      |                                                                                                    |
| CENTRE D ACCUEUIL DES REFUGIES                           |                                                                                                    |
| R BEL AIR                                                |                                                                                                    |
| 45000 ORLEANS                                            |                                                                                                    |
| L'allocataire                                            |                                                                                                    |
| MME DE LA FORET MARIE                                    |                                                                                                    |
| Né(e) le 01/01/1980                                      |                                                                                                    |
| Indiquez la date de départ de ce salarié                 | 2                                                                                                    |
| indiquez le motif de départ de ce salarié                | Décès     Retrate     Invalidhé     Malaidie     Chômage     Inactivité     Congé parental d'éducan à temps pitein     Congé parental d'éducan à temps partel     Congé de présence parentale     Autre |
| Dans ce cas<br>indiquez la date prévisionnelle de retour | ā                                                                                                    |

Valider Quitter

Cet écran permet de saisir les informations liées au départ du travailleur handicapé de l'Esat.

Le motif de départ permet :

- de confirmer une information déjà présente dans notre système d'information,
- d'enregistrer une information après rapprochement éventuel de l'allocataire ou d'un tiers

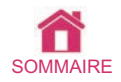

#### Écran récapitulatif

| CENTRE D'ACCOEDIL DES REFODIES                                     |                              |
|--------------------------------------------------------------------|------------------------------|
| 10 R BEL AIR                                                       |                              |
| 45000 ORLEANS                                                      |                              |
| La saisie de votre déclaration est terminée.                       |                              |
|                                                                    |                              |
| MR POUPENEY FABRICE                                                |                              |
| Né(e) le 15/10/1987                                                |                              |
| L'allocataire a augmenté son activité.                             |                              |
| Le taux d'activité antérieur à la modification                     | 50,00 %                      |
| Le taux d'activité à compter de la modification                    | 75,00 %                      |
| La date de cette modification                                      | 01/11/2010                   |
| L'allocataire a reçu pour le mois de la modification               |                              |
| <ul> <li>une rémunération garantie de</li> </ul>                   | 700,00 €                     |
| - une aide au poste nette de                                       | 120,00 €                     |
| - un salaire direct (en pourcentage du Smic) de                    | 15,00 %                      |
| L'allocataire                                                      |                              |
| MME POUPENEY LAURENCE                                              |                              |
| Né(e) le 15/10/1998                                                |                              |
| L'allocataire a diminué son activité.                              |                              |
| Le taux d'activité antérieur à la modification                     | 60,00 %                      |
| Le taux d'activité à compter de la modification                    | 40,00 %                      |
| La date de cette modification                                      | 15/11/2010                   |
| L'allocataire a reçu pour le mois de la modification               |                              |
| <ul> <li>une rémunération garantie de</li> </ul>                   | 500,00 €                     |
| - une aide au poste nette de                                       | 165,00 €                     |
| - un salaire direct (en pourcentage du Smic) de                    | 33,00 %                      |
| Veuillez vérifier les informations saisies :                       |                              |
| pour corriger une ou plusieurs données, cliquez sur « Modifier     |                              |
| Si le dossier est complet, cliquez sur « Terminer » pour enregi    | strer votre télédéclaration. |
| Pour sortir de la télédéclaration sans rien enregistrer, cliquez s | ur « Quitter ».              |

#### Exemples de restitution du document au format pdf

L'enregistrement du changement d'activité dans notre système d'information n'est pas automatique.Il sera saisi par un gestionnaire conseil de la Caf après vérification des données présentes dans la démarche.

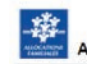

#### Adultes Handicapés - Changement d'activité

Déclaration effectuée sur le portai extranet http://services.caf.fr le 08/11/2011. Elle est enregistrée sous le numéro de Méléence : 00030301008012153401

CARGE ON LIC-CATORES BARRALES CHEER (LID DEPARTEMENT DU CALVADOS 10 R BLANC 2000 ORLAND Nomite Relaxion: 2000 Nomite Relaxion: 2000

Je certife sur l'honneur que la personne désignée ci-dessus :

| A bénéficié en pourcentage d'un équivalent temps plein |            |
|--------------------------------------------------------|------------|
| taux d'activité antérieur à la réduction               | 100.00 %   |
| taux d'activité à compter de la réduction              | 80.00 %    |
| date de cette modification                             | 01/11/2011 |
| A bénéficié pour le mois du changement :               |            |
| montant de la rémunération garantie                    | 865 4      |
| montant de l'aide au poste nette                       | 444 6      |
| salaire direct (en pourcentage du Smic)                | 22.22 %    |

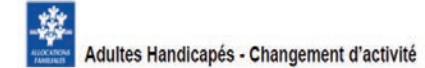

Déclaration effectuée sur le portail extranet http://services.caf.fr le 08/11/2011. Elle est enregistrée sous le numéro de néference : 51040301006012153351

CAISSE D'ALLOCATIONS FAMILIALES CNEDI 14 DU DEPARTEMENT DU CALVADOS ESA-CENTRE O ACCUENIL DES REFUGIES 10 REL AR 4000 OR EANS Munitré Allocataine : 3164000

NOM DE LA FORET Prènom MARIE Adresse 5 R AUBER 45000 ORLEANS

Je certife sur l'honneur que la personne désignée ci-dessus

| Est partie à cette date       | 01/09/2011 |
|-------------------------------|------------|
| Motif de départ de ce salarié | Décès      |

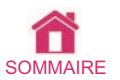

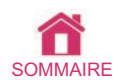

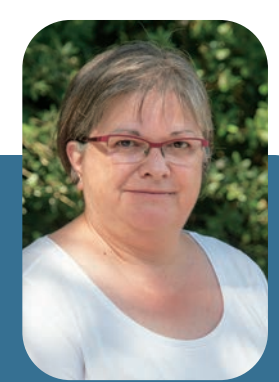

Sandrine Plonéis-Ménager Coordonnateur du Pôle handicap

Une seule adresse mail pole-handicap-caf44@caf44.caf.fr

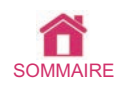

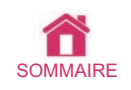

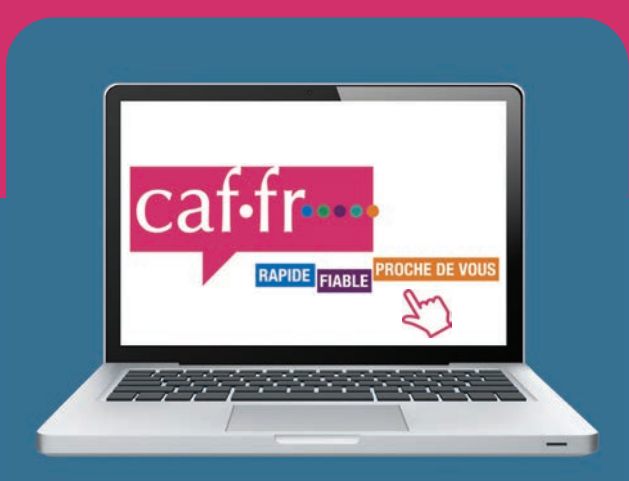

#### Caf de Loire-Atlantique 22 rue de Malville - 44937 Nantes cedex 9